Medsphere Systems Corporation

# OpenVista 2016.2.1 Release Notes

May 2017

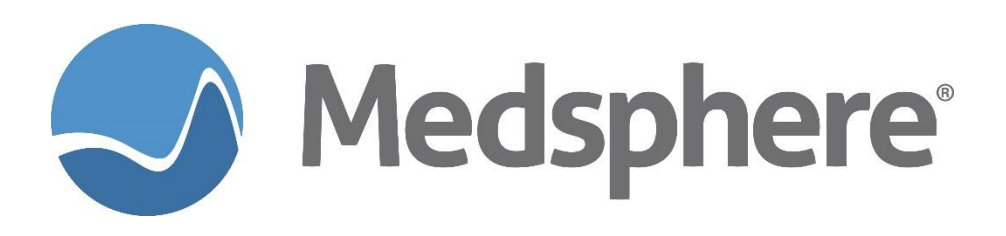

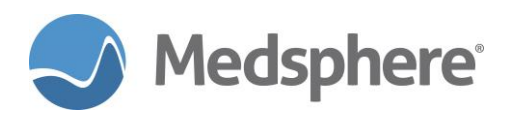

### **Table of Contents**

| Release 2016.2.1 Enhancements      | .1 |
|------------------------------------|----|
| CareVue                            | .1 |
| Pharmacy                           | .5 |
| Reporting                          | .6 |
| Behavioral Health                  | .7 |
| Infrastructure                     | 13 |
| Release 2016.2.1 Fixes1            | 14 |
| CareVue                            | 14 |
| Laboratory                         | 15 |
| Pharmacy                           | 17 |
| Bar Code Medication Administration | 17 |
| Interfaces                         | 17 |
| Group Notes                        | 18 |
| Menus and Options                  | 18 |
| Nutrition and Food Service         | 19 |

## **Table of Figures**

| Figure 1: Disabling drug warnings when ordering supplies1        | 1  |
|------------------------------------------------------------------|----|
| Figure 2: Implantable Devices list                               | 2  |
| Figure 3: Implantable Devices list column customization options2 | 2  |
| Figure 4: Add Implantable Devices window                         | 3  |
| Figure 5: Edit Implantable Devices dialog                        | 4  |
| Figure 6: Editing status options                                 | 4  |
| Figure 7: View Implantable Device identifiers and attributes     | 4  |
| Figure 8: Example of new ADM/BCMA report6                        | 6  |
| Figure 9: Adding a Reminder to the list                          | 7  |
| Figure 10: Moving the Reminder to the correct space              | 8  |
| Figure 11: Creating a Shared Template in Notes                   | 8  |
| Figure 12: Ordering drugs and confirming new reminder            | 9  |
| Figure 13: The Antipsychotic Justification dialog                | 9  |
| Figure 14: The injection sites list1                             | 12 |
| Figure 15: The Contraindications and Refusals module in CareVue1 | 12 |
| Figure 16: Edit an Existing User with Verify Code field1         | 13 |
| Figure 17: Verify Code warning message1                          | 13 |

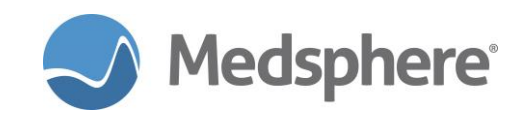

## **Release 2016.2.1 Enhancements**

#### CareVue

#### The "Order checks could not be done for Drug ...." Warning disabled

The **Order checks could not be done for Drug** ... warning in CareVue displays during order entry when order checks cannot be performed because the drug is not mapped to the NDF. This warning reminds providers to manually check for drug interactions and duplicate drug therapy. While this warning is necessary for true drug entries, it may not be so for certain supplies entered as drugs into the drug file.

Use the **Pharmacy Data Management** > **Drug Enter/Edit** menu to set the **DEA**, **Special HDLG** field for a dispensed drug to **S** for supply. This disables the alert for the item in CareVue and the **Drug not matched to NDF** warning in the Pharmacy package. Also, the **Help** screen now displays the option to **Enter 'S'** for supply and to suppress the **Drug not matched to NDF** order check.

**NOTE:** A dispensed drug must be associated with an orderable item and have defined local dosages for this setting to work correctly.

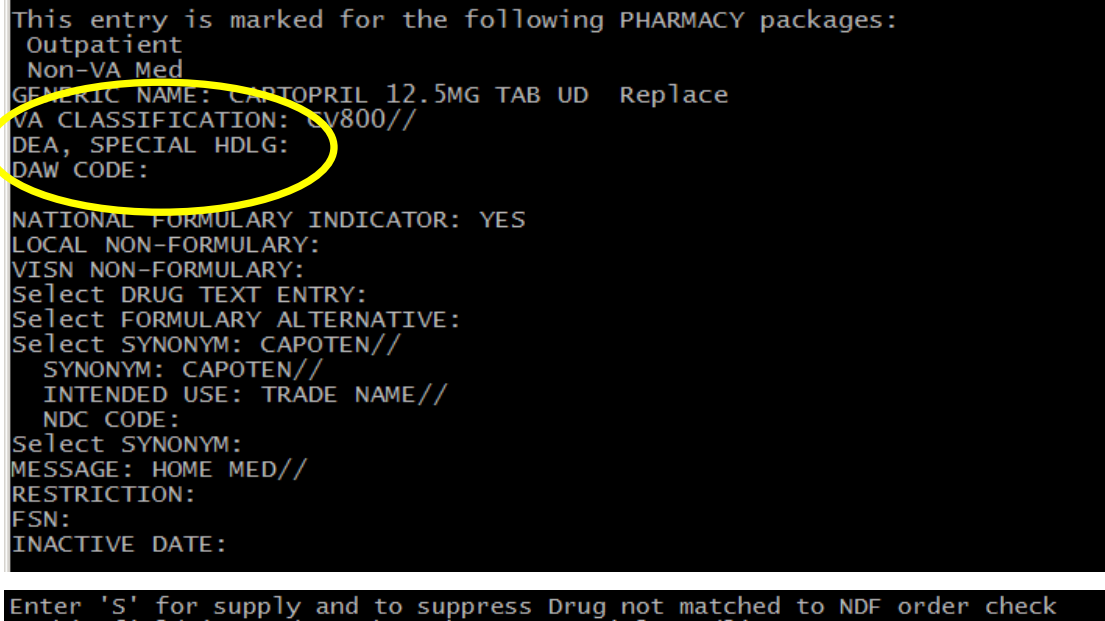

This field is used to show the DEA Special Handling .

Figure 1: Disabling drug warnings when ordering supplies

**Required action:** Test in your normal workflow when entering orders for supplies in CareVue.

Related artifact: 20099

#### Addition of next of kin to patient detail screen

Next of kin is displayed in the patient detail screen in CareVue.

Required action: Test in your normal ADT interface workflow.

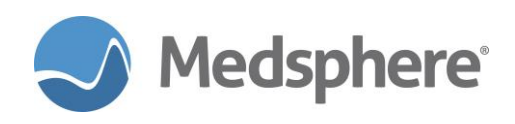

#### New Implantable Devices tool

**Note:** Contact Customer Care to add this feature to your template.

A new CareVue component allows Implantable Devices to be recorded in the patient record. The FDA is establishing a Global Unique Device Identification Database (GUDID) system to identify devices sold and implanted in the United States. The GUDID contains key device identification information submitted to the FDA for devices with Unique Device Identifiers (UDI). This new Implantable Device feature enables users to enter a UDI and view search information about that device from the GUDID database.

The Implantable Devices component includes an Implantable Devices list with Active and Inactive filters, as well as Add, Edit, and View Detail features. Users can customize the Implantable Devices columns on the home display by right clicking on the gray bar that displays the column header names.

#### Figure 2: Implantable Devices list

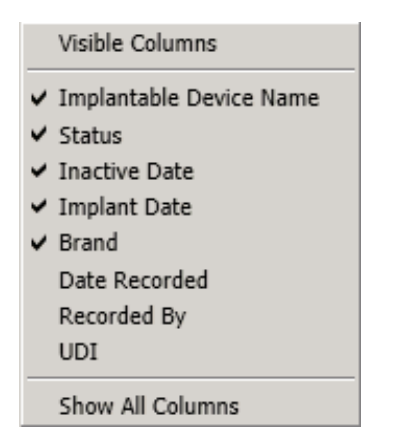

#### Figure 3: Implantable Devices list column customization options

#### Adding an implantable device

To add a new implantable device, click on the **Add** button and enter an implant date and time. Enter (type or copy and paste from a Windows clipboard) in the **Search** field the UDI found on device packaging. Click on the **Search** button to trigger a web service call to the GUDID.

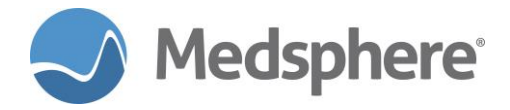

If available, the web service call will return the following information:

- Name
- Brand
- Company
- Version
- Lot number
- Serial number
- Manufacture date
- Expiration date
- MRI safety information
- Latex information
- Distinct Identification code/Donation ID for human cell, tissue, or cellular and tissue based product (HCT/P) that is regulated as a device

After the GUDID information has displayed, click the Save button to save the device and information to the patient chart.

| au implantable bevices                                                                                 |                                                                                                    |                                                  |
|----------------------------------------------------------------------------------------------------|----------------------------------------------------------------------------------------------------|--------------------------------------------------|
|                                                                                                    | Information en                                                                                                    | ntered by the user Save Cancel                   |
| Search 46EB0                                                                                           | 010T0475=,000025=A999713123                                                                                                    | 345600=>014032=}013032&,10000000000XYZ123 Search |
| 4                                                                                                    |                                                                                                    |                                                  |
| Implant Date 02/2                                                                                      | ¥/2017 00:00                                                                                                    | Status ACTIVE                                    |
|                                                                                                    | ,                                                                                                    |                                                  |
|                                                                                                    |                                                                                                    |                                                  |
| Lot#                                                                                                   | 00000000000XYZ123                                                                                                    | Serial# 000025                                   |
| Manufacture Date                                                                                       | 2012 02 01                                                                                                    |                                                  |
|                                                                                                    | 2013-02-01                                                                                                    | Expiration Date 2014-02-01                       |
| Name                                                                                                   | 2013-02-01<br>Cadaveric-donor/synthetic m                                                                                                    | Expiration Date 2014-02-01 nineral bone graft    |
| Name<br>Brand                                                                                          | 2013-02-01<br>Cadaveric-donor/synthetic m<br>Trabexus® EB                                                                                                    | Expiration Date 2014-02-01<br>nineral bone graft |
| Name<br>Brand<br>Company                                                                               | 2013-02-01<br>Cadaveric-donor/synthetic m<br>Trabexus® EB<br>Vivorte, Inc                                                                                                    | Expiration Date 2014-02-01<br>nineral bone graft |
| Name<br>Brand<br>Company<br>Version                                                                    | 2013-02-01<br>Cadaveric-donor/synthetic m<br>Trabexus® EB<br>Vivorte, Inc<br>10 cc                                                                                              | Expiration Date 2014-02-01                       |
| Name<br>Brand<br>Company<br>Version<br>MRI Safety Information                                          | 2013-02-01<br>Cadaveric-donor/synthetic m<br>Trabexus® EB<br>Vivorte, Inc<br>10 cc<br>Labeling does not contain Mi                                                              | IRI Safety Information                           |
| Name<br>Brand<br>Company<br>Version<br>MRI Safety Information<br>Labeled as NOT mad                    | 2013-02-01<br>Cadaveric-donor/synthetic m<br>Trabexus® EB<br>Vivorte, Inc<br>10 cc<br>Labeling does not contain Mi<br>e with natural rubber latex                               | IRI Safety Information<br>No                     |
| Name<br>Brand<br>Company<br>Version<br>MRI Safety Information<br>Labeled as NOT mad<br>Distinct Identi | 2013-02-01<br>Cadaveric-donor/synthetic m<br>Trabexus® EB<br>Vivorte, Inc<br>10 cc<br>Labeling does not contain Mi<br>e with natural rubber latex<br>fication Code/Donation ID: | IRI Safety Information<br>No<br>A999713123456    |

Figure 4: Add Implantable Devices window

#### Editing an implantable device

To edit an implantable device, click to highlight the device name on the main display and then click the Edit button. The Edit Implantable Devices dialog box opens and the user can edit the UDI search field, the Implant date/time field, and the status. All other information displayed relates to the particular UDI and is not editable. Changing the implantable device status to Inactive from Active opens a dialog requiring a reason for the change: Explant, Entered in Error, or Other. Implantable devices are not allowed to be deleted per Meaningful Use guidelines. Enter a date for the Inactive status, if known, or choose an imprecise date such as 2014 or June 2015.

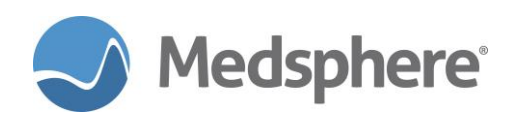

| idit Implantable Devices | Editable by<br>user                              |         | [        | Save       | Cancel |
|--------------------------|--------------------------------------------------|---------|----------|------------|--------|
| Search (01)108           | 84521062856(11)141231(17)150707(10)A213B1(21):   | 1234    |          |            | Search |
| ٩                        |                                                  |         |          |            |        |
| Implant Date 02/23/2     |                                                  | Status  | INACTIV  | E          | •      |
|                          | Inactive R                                       | eason:  | Entered  | In Error   |        |
|                          | Inactive                                         | e Date: | FEB 23,2 | 2017       |        |
|                          |                                                  |         |          |            |        |
| Lot#                     | A213B1                                           |         | Serial#  | 1234       |        |
| Manufacture Date         | 2014-12-31                                       | Expirat | ion Date | 2015-07-07 |        |
| Name                     | Polyester suture                                 |         |          |            |        |
| Brand                    | Ti-Cron                                          |         |          |            |        |
| Company                  | Covidien LP                                      |         |          |            |        |
| Version                  | 88863380-82                                      |         |          |            |        |
| MRI Safety Information   | Labeling does not contain MRI Safety Information |         |          |            |        |
| Labeled as NOT made      | with natural rubber latex No                     |         |          |            |        |
| Distinct Identific       | ation Code/Donation ID:                          |         |          |            |        |

Figure 5: Edit Implantable Devices dialog

| Implantable Device Inactive Reason            | ×      |
|-----------------------------------------------|--------|
| Reason for inactiving the implantable device? |        |
| O Explant                                     |        |
| C Entered in Error                            |        |
| C Other                                       |        |
| Imprecise Date                                | ar 1   |
| 02/08/2017 00:00                              | Cancel |

Figure 6: Editing status options

#### Viewing implantable device information

At any time, users can view implantable device identifiers and attributes by clicking once to highlight the device on the Implantable Device module's main display, then clicking on the **View Details** button or right clicking on the device and selecting **View Details**. Editing is not enabled in the View option.

| View Implantable D | evice       |                             |                       |            |            |            | ×     |
|--------------------|-------------|-----------------------------|-----------------------|------------|------------|------------|-------|
|                    |             |                             |                       |            |            |            | Close |
| UDI:               | (01)1088    | 4521062856(11)141231(17)1   | 50707(10)A213B1(21)   | 1234       |            |            |       |
| Implant Date:      | 2/23/201    | 7 12:00:00 AM               | <u> </u>              | itatus:    | INACTIVE   |            |       |
|                    |             |                             | Inactive R            | eason:     | Entered In | Error      |       |
|                    |             |                             | Inactive              | Date:      | FEB 23,20  | 17         |       |
|                    | Lot#:       | A213B1                      |                       | 5          | erial#:    | 1234       |       |
| Manufacture        | e Date:     | 2014-12-31                  |                       | Expiration | Date:      | 2015-07-07 |       |
| 1                  | Name:       | Polyester suture            |                       |            |            |            |       |
| 1                  | Brand:      | Ti-Cron                     |                       |            |            |            |       |
| Con                | npany:      | Covidien LP                 |                       |            |            |            |       |
| Ve                 | ersion:     | 88863380-82                 |                       |            |            |            |       |
| MRI Safety Inform  | nation:     | Labeling does not contain M | RI Safety Information |            |            |            |       |
| Labeled as NO      | T made wi   | th natural rubber latex:    | No                    |            |            |            |       |
| Distinct           | Identificat | tion Code/Donation ID:      |                       |            |            |            |       |
|                    |             |                             |                       |            |            |            |       |

*Figure 7: View Implantable Device identifiers and attributes* 

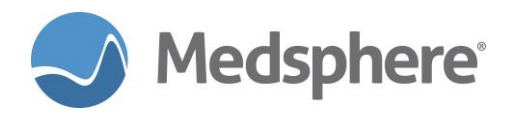

#### Viewing implantable devices on a CCDA

Recorded implantable devices display on the **Continuity of Care Document** in the **Medical Devices** section.

#### Related artifact: 20282

#### New Export feature added to CareVue Trace Log

CareVue now incorporates an **Export** button that enables users to save an XML file with the contents of the entire **Trace Log**.

**Required action:** Users with access to the CareVue **Trace Log** (generally users who configure or troubleshoot the system) can test via normal workflows.

Related artifact: 20536

#### **Pharmacy**

#### Order Checks display with nurse verification in Pharmacy

Nurses verifying orders in PuTTY Pharmacy will now see appropriate **Order Checks**. Pharmacists who verify and Physicians who sign these orders afterward will also see appropriate **Order Checks**.

Required action: Test in your typical Pharmacy PuTTY nurse verification workflows.

Related artifact: 19510

#### Print a 2 or a 3-day MAR from PuTTY

Users can now print a 2 or a 3 day MAR from PuTTY Pharmacy. This accommodates client sites where the pharmacy is closed on weekends or holidays.

**Required action**: Test in your normal workflow when printing MARs in PuTTY Pharmacy.

#### Related artifact: 20141

#### New ADM/BCMA Report

A new report captures all Automated Dispensing Machine (ADM) and BCMA transactions to facilitate the reconciliation of medications removed for and then administered to patients. Users can run this report for a specified date range and filter by patient, medication, ward and controlled drug schedule. There is also the ability to set a condition where **Dispenses** are **Not equal** to **Administrations**. The report sorts by medication and lists all associated transactions for that medication within the specified time frame.

#### To access this report:

- 1. Select the Systems Manager menu and click Test an option not in your menu.
- 2. Option entry to test, select MSC ADM BCMA REPORT.
- 3. Start Date: <enter start date>
- 4. End Date: TODAY// <enter stop date>
- 5. Select Patient(s) or Return for all Patients
- 6. Select PATIENT NAME: <enter patient name>
- 7. Select Drug Class(es) or Return for not part of sort

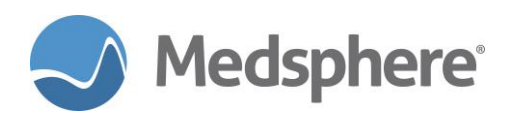

#### 8. Select VA GENERIC NAME:

- 9. Select Patient Ward(s) or Return for All Wards
- 10. Select WARD LOCATION NAME: or Return for ALL Wards
- 11. Limit display to Orders where dispense does not match administered? NO//

#### 12. DEVICE: HOME// <enter printer device>

| ADM & BCMA report<br>Begin Date: FEB 2<br>End Date: MAR 2                | 27,2017<br>21,2017 | Mar 21, | 2017@15:29:19                                                                                        | Page: 1                                    |
|--------------------------------------------------------------------------|--------------------|---------|----------------------------------------------------------------------------------------------------|--------------------------------------------|
| Patient: HBIPS, PS                                                       | SYCH               | 00      | 100000201                                                                                            | MED/SURG                                   |
|                                                                          |                    |         |                                                                                                    |                                            |
|                                                                          |                    |         | Total ADM Disp<br>Total BCMA Adr                                                                     | pensed: 2<br>ministrations: 3              |
| Order #: 9833<br>Units dispensed:<br>MAR 6,2017@07:25<br>By: MUNDI,NURSE | 1                  |         | Order #: 9833<br>Order Details: 3257<br>BCMA ACTION: FEB 2'<br>Units Administered<br>By: MUNDI,NURSE | MG PO Q4H<br>7,2017@15:22:50 GIVEN<br>: 1  |
| Order #: 9833<br>Units dispensed:<br>MAR 6,2017@11:25<br>By: MUNDI,NURSE | 4                  |         | Order #: 9833<br>Order Details: 3251<br>BCMA ACTION: MAR 6<br>Units Administered<br>By: MUNDI,NURSE  | MG PO Q4H<br>,2017@17:38:46 GIVEN<br>: 1   |
|                                                                          |                    |         | Order #: 9833<br>Order Details: 3251<br>BCMA ACTION: MAR 7<br>Units Administered<br>By: MUNDI,NURSE  | MG PO Q4H<br>,2017@13:17:39 REFUSED<br>: 0 |
|                                                                          |                    |         | Order #: 9833<br>Order Details: 3250<br>BCMA ACTION: MAR 7<br>Units Administered<br>By: MUNDI,NURSE  | MG PO Q4H<br>,2017@13:18:10 GIVEN<br>: 1   |

Figure 8: Example of new ADM/BCMA report

**Required action:** Test by running this report for ADM and BCMA transactions.

#### Related artifact: 20399

#### Reporting

#### Enhanced emergency department "Registration to Triage Start" Report

This existing report is designed to evaluate and report the length of time between a patient's registration and triage start based on data gathered from the ED Patient Dashboard files. For client sites using the ED Dashboard module, enhancements made to the **Registration to Triage Start** emergency department report include the addition of a selectable report time range. Within the selected time range, the number of patients registered, the patients that went from registration to triage start, and the average time from registration to triage start display. The number of minutes from registration to triage start is now measured in exact minutes and displays along with the total number of patients and the percentage for each minute marker. Users can also now create a delimited output file for use in Excel.

**Required action:** Test by running the **Registration to Triage Start** emergency department report. (Putty->Test an option-> MSCD DASHBOARD REPORTS-> Enter start date-> Enter end date-> Enter optional time->Selected Dashboard Measures->Registration to Triage Start). Run the report several times using various dates and date/time range combinations.

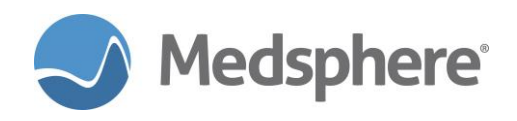

#### **Behavioral Health**

#### HBIPS measures Clinical Reminders, Reminder Dialog Documentation and Reports

This release includes **Clinical Reminders** and **Reminder Reports** to support HBIPS 5. This is in addition to the **Seclusion/Restraint** data entry and reporting functionality released in 2016.1.1 for HBIPS measures 2 and 3.

#### HBIPS 5 Clinical Reminders

1. In OpenVista Reminder Exchange, install the MSC ANTIPSYCHOTIC JUSTIFICATION reminder.

Note: Open a ticket with Customer Care for assistance with this step.

**Suggested**: Copy and save locally the **ANTIPSYCHOTIC JUSTIFICATION.txml** template so you can find it easily for step 5 below. Open a case with Medsphere Customer Care for help importing the TIU template. Customer Care can find the template file at this URL: <u>http://mirrors.medsphere.com/pub/ANTIPSYCHOTIC%20JUSTIFICATION.txml</u> or in the artifact at <u>http://sf.medsphere.com:8080/sf/go/artf10825</u>.

2. Create a TIU note title called **ANTIPSYCHOTIC JUSTIFICATION** in **Document Definitions**; create the title in the **PROGRESS NOTES** class under the **NURSING NOTES** document class.

**NOTE:** The note is named **ANTIPSYCHOTIC JUSTIFICATION** because the reminder looks for the note title with this name.

3. Add the **Reminder** to the **Coversheet Reminders** list. Select the **Reminders** button to open the **Available Reminders** dialog.

| User Patient Refresh Data Tools Help Add/Edit eSig Clear Cl | ear and Lock Dosing Calculator                                                                                                    | Graphing Inbox                         | -                                            |           |
|-------------------------------------------------------------|----------------------------------------------------------------------------------------------------|----------------------------------------|----------------------------------------------|-----------|
| PRIVACY NOTIFICATIONS                                       | PATIENT CHART                                                                                                    | RESOURCES                              | ED DASHBO                                    | ARD       |
| MUNDI,CHILD<br>1000000167 25-Sep-2013 (2) F                 | MS 207-2                                                                                                    |                                        | 17-Aug-2016 15:08<br>Inpatient<br>2000000269 | Primary ( |
| No<br>Photo<br>Available                                    | $\rightarrow$                                                                                                    | CWAD S                                 | 1                                            | POC L     |
| COVERSHEET PROBLEM LIST VITALS ORDERS MEDS LAB              | S WELLNESS IMMUNIZATIO                                                                                                    | ONS NOTES CONSULTS                     | MDTP FLOWSH                                  | HEETS D   |
| Active Problem List                                         |                                                                                                    | Adverse Reactions                      |                                              |           |
| No Active Problem List Found                                |                                                                                                    | No Allergy Assessment                  |                                              |           |
|                                                             | Available Reminders                                                                                                    |                                        |                                              | ×         |
|                                                             | View Action                                                                                                    |                                        |                                              |           |
|                                                             | Availa Evaluate Remin                                                                                                    | ider Due Date                          | Last Occurre P                               | rio       |
|                                                             | Evaluate Catego<br>Evaluate Proces                                                                                                    | ory Reminders<br>used Reminders UE NOW |                                              | _         |
| Medication List                                             | Refresh Remino                                                                                                    | UE NOW<br>der Dialogs UE NOW           |                                              |           |
| No Medications Found                                        | Edit Cover Shee                                                                                                    | et Reminder List                       |                                              |           |
|                                                             | Exit Available R                                                                                                    | eminders Esc                           |                                              |           |
| Status Innatient/Outnatient                                 | Other Categories                                                                                                    |                                        |                                              |           |
| ● All ○ Active ● All ○ Out ○ In                             | and the second second se |                                        |                                              |           |

Select Action, then the Edit Coversheet reminders.

Figure 9: Adding a Reminder to the list

Add the reminder to the **System** for all patients to see the reminder when due; select a **Location** using the dropdown to view on a specific ward location.

Find the **Reminder** in the list of **Available Reminders & Categories** and move it to the box on the right using the arrow. Select **Apply** and OK.

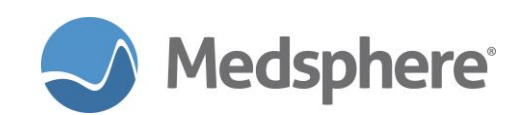

|                                                |                                                                                                    |                                       | o opacini i reading x                                                                                                    | incountry - inter ou         |                  |
|------------------------------------------------|----------------------------------------------------------------------------------------------------|---------------------------------------|----------------------------------------------------------------------------------------------------|------------------------------|------------------|
| OpenVista CareVue - QA620 - qawincache         | e01 - MUNDI,LYNNE                                                                                                    |                                       | in the second second se |                              |                  |
| User Patient Refresh Data Tools Help           | Add/Edit eSig Clear Clear and Lock Dosing Calcu                                                                                                    | ilator <u>G</u> raphing <u>I</u> nbox |                                                                                                    |                              |                  |
| PRIVACY NOT                                    | IFICATIONS PATIENT CHART                                                                                                    | RESOURCES                             | ED DASHBO                                                                                                    | ARD SURGERY TRA              | CKER             |
| MUNDLCHARLOTTE                                 | PSY                                                                                                    |                                       | 17-Aug-2016 14:21                                                                                                    | Primary Care Team Unassigned |                  |
| 1000000122 05-Jul-1933 (83) F                  | Clinical Reminders and Reminder Categories Displ                                                                                                    | ayed on Cover Sheet                   | and the owner water                                                                                                    | X                            |                  |
| No Virit Summ                                  | Co                                                                                                    | over Sheet Reminders (Cumulative      | List)                                                                                                    |                              | Problem Lis      |
| Available                                      | Reminder                                                                                                    | Seq                                   | Level                                                                                                    | Icon Legend                  | Nds Rvwd         |
| COVERSHEET PROBLEM LIST VITALS                 | + 🛱 Electronic Discharge Instructions (MSC ELEC D                                                                                                    | ISCHARGE INSTRUCTIONS 10              | System                                                                                                    | Reminder Category            | LL REPORT        |
| Active Problem I                               | + 2 CZ Vital Test (CZ VITAL TEST - Local)                                                                                                    | 20                                    | System                                                                                                    | + Add to Cover Sheet         | Alerts           |
| No Active Problem Lis                          | + 20 Advance Directives (2011) (MSC ADVANCE DIR                                                                                                    | ECTIVES (2011) - Local) 40            | System =                                                                                                    | - Remove from Cover She      | risis Alerts Fou |
|                                                | Grind Profile (VA-IND LIDID PROFILE - National - National - N | c-ivational) 50<br>onal) 70           | System                                                                                                    | Prevent Removal              |                  |
|                                                | + W Vital Signs Test Dialog (MSC VITAL SIGNS TEST                                                                                                    | DIALOG - Local) 80                    | System                                                                                                    |                              |                  |
|                                                | + BMI Over 25.0 - Wt. Counseling (MSC BMI > 25                                                                                                    | i.0 - Local) 90                       | System                                                                                                    | View Cover Sheet Reminders   |                  |
|                                                | + 🛱 AMI-Aspirin Order Needed (MSC AMI ASPIRIN                                                                                                    | AT DISCHARGE - Local) 100             | System                                                                                                    |                              | -                |
|                                                | + 📆 Isch Stroke-Order Antithrombotic (MSC ISCHE                                                                                                    | MIC STROKE ANTITHROM 110              | System                                                                                                    |                              |                  |
|                                                | + 🛱 Isch Stroke/Afib-Order Anticoag (MSC ISCHEN                                                                                                    | IC STROKE/AFIB ANTICOA 120            | System +                                                                                                    |                              |                  |
| MER                                            | < III                                                                                                    | Course Sheet Darameter Level to Disr  | h Jaw / Edit                                                                                                    |                              |                  |
| iviedication Status                            | C System                                                                                                    | Location DSVCH                        |                                                                                                    |                              |                  |
| LOXAPINE SUCCINATE 5MG ACTIVE                  | C Division General Hospital                                                                                                    | User Class                            |                                                                                                    |                              | -                |
| ACETAMINOPHEN TAB 325M DENDING                 | C Service: Laboratory                                                                                                    | User Mundi Lunno                      |                                                                                                    |                              |                  |
| ACCOUNT OF THE TAR DESIGNATION OF THE TAR DATE | Editing                                                                                                    | Cover Sheet Reminders for Locatio     | In: PSYCH                                                                                                    |                              |                  |
| Status Inpatient/Outpatien                     | Available Reminders & Categories                                                                                                    | Location Level Remi                   | nders                                                                                                    | Sen                          |                  |
| All O Active All O Ut O                        | AMI Aspirin at Arrival (MSC AMI ASPIRIN AT A                                                                                                    | RRI\ ^ + Antinsychotic                | Justification (MSC AN                                                                                                    | ITIP 10                      |                  |
| Lab Orders                                     | AMI Aspirin at D/C (MSC AMI ASPIRIN AT D/C                                                                                                    | - N                                   | (                                                                                                    |                              | intments/Visi    |
| No Lab Orders Fo                               | AMI-Aspinin Order Needed (MSC AMI ASPININ<br>Advance Directives (2011) (MSC ADVANCE DI                                                                                                    | ECZ                                   |                                                                                                    | Seq # 10 🌲                   | Status           |
|                                                | Autority Control (2017) (inse AbyAnce Bill                                                                                                    |                                       |                                                                                                    | + Add                        | HOSPITAL         |
|                                                | Antipsychotic Justification (MSC ANTIPSYCH)                                                                                                    | отіс                                  |                                                                                                    | - Remove                     |                  |
|                                                | Antipsychotic Justification (MSC ANTIPSYCHO                                                                                                    | DTIC -                                |                                                                                                    | 6 Lock                       |                  |
|                                                | •                                                                                                    | ,                                     |                                                                                                    |                              |                  |
|                                                |                                                                                                    |                                       | ОК                                                                                                    | Cancel Apply                 | J                |
|                                                | Smoking Status Sere                                                                                                    | ching bechow                          |                                                                                                    |                              | -                |
| MUNDI,LYNNE VISTA.GOLD.MEDSPHERE               | COM GENERAL HOSPITAL 11-Oct-2016 15:58                                                                                                    |                                       |                                                                                                    |                              |                  |
|                                                |                                                                                                    |                                       |                                                                                                    |                              |                  |

Figure 10: Moving the Reminder to the correct space

4. Create a new **Shared Template** in the CareVue **Notes** tab with the same name of **ANTIPSYCHOTIC JUSTIFICATION**. Select template type **Dialog**.

| OpenVista CareVue - QA620 - qawincache01 - MUNDI,L' | YNNE                                   |                                  |                                                       |
|-----------------------------------------------------|----------------------------------------|----------------------------------|-------------------------------------------------------|
| User Patient Refresh Data Tools Help Add/Edit eSig  | Clear Clear and Lock Dosing Calculator | <u>G</u> raphing Inbox           |                                                       |
| PRIVACY NOTIFICATIONS                               | PATIENT CHART                          | RESOURCES ED DA                  | ASHBOARD SURGERY TRACK                                |
| MUNDI,CHARLOTTE<br>1000000122 05-Jul-1933 (83) F    | PSY                                    | 17-Aug-2016 :<br>Inp<br>20000    | 14:21 Primary Care Team Unassigned<br>atient<br>00268 |
| No<br>Photo<br>Available                            |                                        | 👸 CWAD 😭                         | POC Lab Entry                                         |
| COVERSHI G Template Editor                          |                                        |                                  | WSHEETS DC SUMMARY SUPERBIL                           |
| File View Edit Action Tools                         |                                        | New Template                     | 1                                                     |
| Last 100 Sigi Shared Templates                      | Personal Templates                     | Shared Template Properties       |                                                       |
| 🗠 😰 Document Titles                                 | ▲ My Templates 1.                      | Name ANTIPSYCHOTIC JUSTIFICATION | Location                                              |
| PSYCH ADMISSION SCREEN                              | =                                      | Template Type 🖾 Dialog 🔹 🔻       |                                                       |
| 3 tries                                             | Сору                                   | Dialog:                          | -                                                     |
| 🔛 taper plan                                        | <b>E</b>                               | Active Dialog Properties         |                                                       |
| 🗑 Clozapine                                         |                                        | in Display Only                  |                                                       |
| Other     Ne desumentation                          |                                        | Templates VIndent Dialog Items   |                                                       |
|                                                     | -                                      | from Hide Dialog Item:           |                                                       |
|                                                     |                                        | Group                            |                                                       |
| I de Inactive                                       | X Vide Inactive A Velete >             | Lines to insert                  |                                                       |
| 2. Associated Title: ANTIPSYCHOTIC JUSTIFICATION    | u .                                    |                                  |                                                       |
| Lustification for 2 or more antipsych               | otics                                  |                                  |                                                       |
| suscentration for a of more uncepsych               | 51105                                  |                                  |                                                       |
|                                                     |                                        | -                                |                                                       |
|                                                     |                                        | •                                |                                                       |
| Group Boilerplate                                   | Line: 21 Column: 1                     |                                  | 1                                                     |
| Justification for 2 or more antipsycho              | otics                                  | ÷                                |                                                       |
| ✓ Edit Shared Templates Show T                      | emplate Notes                          | OK Cancel Apply                  |                                                       |
| / Templates                                         |                                        |                                  | -                                                     |
| New Note                                            |                                        |                                  |                                                       |
| MUNDI,LYNNE VISTA.GOLD.MEDSPHERE.COM GEN            | ERAL HOSPITAL 11-Oct-2016 16:00        |                                  |                                                       |
|                                                     |                                        |                                  |                                                       |

Figure 11: Creating a Shared Template in Notes

5. Import the template you saved in step 1 above to your new template and associate it with the new TIU note title you created.

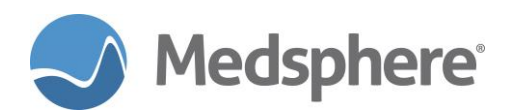

6. Test the **Reminder** by ordering and signing two outpatient antipsychotic drugs. Process the orders in the **Outpatient Pharmacy** package or print outpatient orders in CareVue. The reminder is now due.

| COVERSHEET PROBLEM LIST | VITALS       | ORDERS     | MEDS       | LABS       | WELLNESS   | IMMUNIZATION        | NOTES       | CONSULTS | MDTP | FLOWSHE |
|-------------------------|--------------|------------|------------|------------|------------|---------------------|-------------|----------|------|---------|
| Active Problem List     |              |            |            |            |            |                     | Adverse Rea | ctions   |      |         |
| No Active               | Problem List | t Found    |            |            |            |                     | No Known Al | lergies  |      |         |
|                         |              |            |            |            | R.         |                     |             |          |      | k       |
|                         |              |            |            |            |            |                     |             |          |      |         |
|                         |              |            |            |            |            |                     |             |          |      |         |
|                         |              |            |            |            |            |                     | III         |          |      |         |
|                         |              |            |            |            | Status     |                     |             |          |      |         |
|                         |              |            |            |            | O All      | Active              |             |          |      |         |
|                         |              | Medica     | ation List |            |            |                     |             |          |      |         |
| Medication              | Status       | Issue Date | -          |            |            |                     | <u> </u>    |          |      |         |
| CHILORDROMAZINE LICL 10 | ACTIVE       | 18 Aug 20  | 16 15.75   |            |            |                     | - 3         |          |      |         |
| LOXAPINE SUCCINATE 10MG | ACTIVE       | 18-Aug-20  | )16        |            |            |                     |             |          |      |         |
|                         | PENITUMA     | 1704110020 |            |            |            |                     |             |          |      |         |
| RISPERIDONE 1MG TAB UD  | ACTIVE       | 17-Aug-20  | )16        |            |            |                     | -           |          |      |         |
| Status Inpatient        | Outpatient   |            |            | ч <b>\</b> |            |                     |             |          |      |         |
| All Active All          | Out          | IN         |            |            |            |                     |             |          |      |         |
| L                       | ab Orders    |            |            |            |            |                     | Reminde     | ers      |      |         |
| No La                   | Orders Fou   | ind        |            |            | Remind     | er 🔺                | Date        |          |      | -       |
|                         |              |            |            |            | Advante    | Directives (2011)   | DUE NOW     | 1        |      |         |
|                         |              |            |            |            | Antipsy    | hotic Justification | DUE NOW     | 1        |      | _       |
|                         |              |            |            |            | CZ Vital   | Test                | DUE NOW     | 1        |      | =       |
|                         |              |            |            |            | 5 Discharg | ge Transfer         | DUE NOW     | 1        |      |         |
|                         |              |            |            |            | Electron   | ic Discharge Instru | DUE NOW     | 1        |      |         |
|                         |              |            |            |            | LMM DI     | ABETES SCREEN       | DUE NOW     | 1        |      | -       |

Figure 12: Ordering drugs and confirming new reminder

7. Navigate to the **Notes** tab.

Select **New Note** and select the **Antipsychotic Justification** title. Note that the dialog displays. Complete the note with appropriate answers.

| OpenVista CareVue - QA620 - qawincache01                                                                                                    | - MUNDI,LYNNE                                                                                                    | feat manage                                                                                                    |                              |
|----------------------------------------------------------------------------------------------------|----------------------------------------------------------------------------------------------------|----------------------------------------------------------------------------------------------------|------------------------------|
| User Patient Refresh Data Tools Help Ad                                                                                                    | ld/Edit eSig Clear Clear and Lock Dosing Calculator                                                                                                    | <u>G</u> raphing Inbox                                                                                                    |                              |
| PRIVACY NOTIFIC                                                                                                    | CATIONS PATIENT CHART                                                                                                    | RESOURCES ED DASHE                                                                                                    | OARD SURGERY TRACKER S       |
| MUNDI,CHARLOTTE<br>1000000122 05-Jul-1933 (83) F                                                                                                    | PSY                                                                                                    | 17-Aug-2016 14:21<br>Inpatien<br>20000026                                                                                                    | Primary Care Team Unassigned |
| No<br>Photo<br>Available                                                                                                    | plate: ANTIPSYCHOTIC JUSTIFICATION                                                                                                    |                                                                                                    | Problem Lis Ar               |
| COVERSNEET PROBLEMIST WT PURCHAST<br>Elle Yew Action Options<br>Lat 100 Signed Notes<br>ANT<br>Elle New Note in Progress<br>R: No Matching Document<br>C T<br>T<br>T<br>T<br>T<br>T<br>T<br>T<br>T<br>T<br>T<br>T<br>T<br>T | ificition for 2 or more antipsychotic<br>in hemetical record contains documentation of<br>alled multiple trials of monotherapy.<br>hemedical record contains documentation of<br>nontherapy due to previous use of multiple<br>ocumentation of a cross-taper in progress a<br>hemedical record contains documentation of<br>hemedical record contains documentation of<br>hemedical record contains documentation of<br>hemedical record contains documentation of<br>hemedical record contains documentation<br>the medical cord docs not contail document<br>eling discrigges on two or more antipsychotic<br>termine from medical record documentation. | * a history of a minimum of three<br>r a recommended plan to taper to<br>antipsychotic medications OR<br>i augmentation of discharge.<br>augmentation of Closapine.<br>a justification other than those<br>tation supporting the reason for<br>ic medications OR unable to<br>"holicates a Required Field Premi | EPORTS                       |
|                                                                                                    |                                                                                                    |                                                                                                    |                              |
| (Paminders                                                                                                    |                                                                                                    |                                                                                                    |                              |
| / Reminders                                                                                                    |                                                                                                    |                                                                                                    |                              |
| MUNDI,LYNNE VISTA.GOLD.MEDSPHERE.CO                                                                                                    | OM GENERAL HOSPITAL 11-Oct-2016 16:19                                                                                                    |                                                                                                    |                              |

Figure 13: The Antipsychotic Justification dialog

Return to the coversheet and verify that the reminder is no longer due.

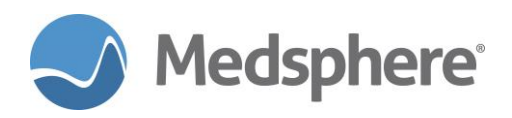

#### 8. Report for Measure 5

Select Systems Manager Menu QA620(GTM) Option: test an option not in your menu Option entry to test: mscr HBIPS REPORTS Hospital Based Inpatient Psychiatric Services Rpts JUST Antipsychotic Justification Select Hospital Based Inpatient Psychiatric Services Rpts QA620(GTM) Option: JUS T Antipsychotic Justification

Hospital Based Inpatient Psychiatric Services Discharge Meds Report The total number of patients discharged home on 2 or more meds with appropriate justification Enter starting date: 10.1.16 (OCT 01, 2016) Enter ending date: T (NOV 02, 2016) Do you want ALL institutions to appear on this report? Y// ES

Chemical Dependency Units that treat patients primarily for substance use disorders and occasionally psychiatric diagnoses are to be excluded from the HBIPS measures. Please select any such units at the prompt below.

Select a location to be excluded:

Select one of the following:

- S Summary (Summary Percentages Only)
- D Detailed Results

Select report: S// Detailed Results

Select one of the following:

- P Standard Printed Output
- D Delimited Output

Select report output type: P// Standard Printed Output

DEVICE: HOME// TELNET

Hospital Based Inpatient Psychiatric Services (HBIPS)

Nov 02, 2016

Total Discharge Meds Patients

PAGE 1

Selected Admission Date Range: 10/1/16 to 11/2/16

Multi-divisional preferences: ALL

Hospital location preferences: ALL

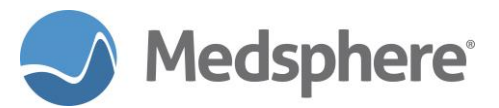

PATIENT WARD ADMIT DATE DOB AGE JUSTIFICATION \_\_\_\_\_ 1000000221 PSYCH 10/26/16@08:29 11/19/86 29 Hospital Based Inpatient Psychiatric Services (HBIPS) Nov 02, 2016 Total Discharge Meds Patients PAGE 2 Selected Admission Date Range: 10/1/16 to 11/2/16 Multi-divisional preferences: ALL Hospital location preferences: ALL Discharge Meds MED JUSTIFICATION ADMISSIONS % \_\_\_\_\_ \_\_\_\_ ALL PATIENTS 0 1 0.00% Children 1-12 yrs 0 0 0.00% Adolescents 13-17 yrs 0 0 0.00% 1 0 Adults 18-64 yrs 0 0.00% 0 0.00% Older Adults >= 65yrs Total # of Patients: 1 Total # of Events: 1

Related artifact: 20162

#### **Immunizations**

OpenVista CareVue now incorporates several immunization enhancements to improve alignment with immunization registry reporting requirements. Enhancements to the **Immunizations** component included in this release add injection site selections and modify the location for recording vaccine refusals.

Two new selections, Left Deltoid Subcutaneous and Right Deltoid Subcutaneous, have been added to the list of available Injection Sites.

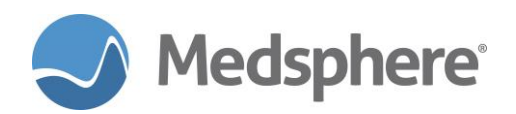

| (                             | · · · ·                                                                                                    |                                |
|-------------------------------|----------------------------------------------------------------------------------------------------|--------------------------------|
| 🖪. Edit Imm                   | nunization                                                                                                    | ×                              |
| <u>V</u> accine               | FLU, QUAD, PRES FREE                                                                                                    | OK                             |
| <u>A</u> dministered<br>By    | NICKLAS,FLOYD                                                                                                    | Cancel                         |
|                               | The selected lot expired on 11/24/2016.                                                                                                    |                                |
| Lot                           | 234234 (exp 11/24/2016)                                                                                                    |                                |
| Injection Site                | Right Arm Subcutaneous 🔹                                                                                                    | Ourrent                        |
| Volume                        | Left Thigh Intramuscular<br>Left Thigh Subcutaneous<br>Right Thigh Intramuscular<br>Right Thigh Subcutaneous<br>Left Delhoid Intramuscular | <ul> <li>Historical</li> </ul> |
| Vac. Info.<br>Sh <u>e</u> ets | Left Deltoid Subcutaneous<br>Right Deltoid Intramuscular<br>Right Deltoid Subcutaneous<br>Left Arm Subcutaneous                            |                                |
|                               | Intranasal<br>Lett Arm Intradermal<br>Right Arm Intradermal                                                                                |                                |
|                               |                                                                                                    |                                |
| Admin Notes                   |                                                                                                    |                                |
| <u>R</u> eaction              |                                                                                                    |                                |
|                               |                                                                                                    |                                |

Figure 14: The injection sites list

The **Not Done** radio button has been removed from the **Add Immunization** and **Edit Immunization** dialogs.

The **Contraindications** component on the **Immunizations** tab is now called **Contraindications and Refusals**. Refusals for a vaccine, patient refusals or parent refusals, are documented here.

| NOTES CONSULTS MDTP FLOWSHEETS        | DC SUMMARY SUPERBILL REPORTS   |
|---------------------------------------|--------------------------------|
|                                       |                                |
| <u>Contraindications and Refusals</u> | Add Delete                     |
|                                       |                                |
|                                       | NOTES CONSULTS MDTP FLOWSHEETS |

Figure 15: The Contraindications and Refusals module in CareVue

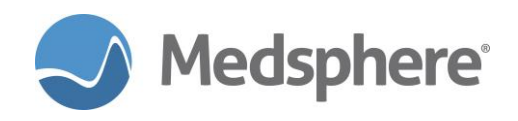

#### Infrastructure

#### Access/Verify authentication enhancement

When creating a new user or editing an existing user, users must enter a temporary verify code as a security measure. When enabled, a new field added to the **Edit an Existing User** screen requires a new verify code at the next log on.

| Edit an Existing User               |            |             |           |       |         |  |  |  |  |
|-------------------------------------|------------|-------------|-----------|-------|---------|--|--|--|--|
| NAME: MCPHERSON, JULIE              |            |             |           | Page  | 1 of 5  |  |  |  |  |
|                                     |            | <b>T</b> 11 |           |       |         |  |  |  |  |
| NAME MCPHERSON, JULIE               |            |             | ITTAL: JP |       |         |  |  |  |  |
| TITLE: MEDSPHERE STAFF              |            | NICK        | NAME:     |       |         |  |  |  |  |
| SSN: 999888707                      |            | 114.71      | DOR:      |       |         |  |  |  |  |
| DEGREE:                             |            | MAIL        | CODE:     |       |         |  |  |  |  |
| DISUSER:                            |            | TERMINATIO  | N DATE:   |       |         |  |  |  |  |
| Termination Reason:                 |            |             |           |       |         |  |  |  |  |
|                                     |            |             |           |       |         |  |  |  |  |
| Salact SECONDARY MENU OPTION: EVE   |            |             |           |       |         |  |  |  |  |
| Want to adit ACCESS CODE (V/N);     | FUC SETUP  |             |           |       |         |  |  |  |  |
| Want to edit VERTEY CODE (Y/N):     | FILE MAN   | Nonify Codo | CODE. C   | 7ND • | VEC     |  |  |  |  |
| want to eart verify code (T/N).     | кеците     | verify code | Change (r | /NJ.  | TED     |  |  |  |  |
| Select DIVISION:                    |            |             |           |       |         |  |  |  |  |
| SEPVICE / SECTION: TPM              |            |             |           |       |         |  |  |  |  |
| SERVICE/SECTION. INM                |            |             |           |       |         |  |  |  |  |
|                                     |            |             |           |       |         |  |  |  |  |
| Exit Save Next Page Previou         | us Page    | Refresh     | Ouit      |       |         |  |  |  |  |
|                                     |            |             |           |       |         |  |  |  |  |
| Click on one of the above COMMANDs, | or on a FI | ELD         |           |       |         |  |  |  |  |
|                                     |            |             |           |       | Incont  |  |  |  |  |
|                                     |            |             |           | LLT . | THSCI C |  |  |  |  |
|                                     |            |             |           |       |         |  |  |  |  |

Figure 16: Edit an Existing User with Verify Code field

A warning message displays when creating a new user or editing an existing user's access code, reminding the user to enter a verify code.

| οк, | Access | code    | has                  | been | char | iged. |     |     |       |     |        |     |          |
|-----|--------|---------|----------------------|------|------|-------|-----|-----|-------|-----|--------|-----|----------|
| The | VERIFY | CODE    | has                  | been | dele | eted  | as  | a s | ecur  | ity | measur | re. |          |
| You | will r | need to | o <mark>l</mark> ent | er a | new  | VERI  | ΙFΥ | COC | le so | the | user   | can | sign-on. |

Figure 17: Verify Code warning message

Type Y in the Want to edit VERIFY CODE (Y/N) field.

Enter a new verify code.

If the verify code is temporary and the user is forced to enter a new verify at next log on, type **Y** in the **Require Verify Code Change (Y/N)** field. The user must enter the temporary verify code and then change the code at the next log on.

Required action: Test in your normal new user access workflow.

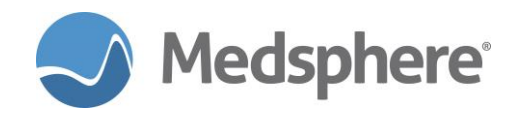

# Release 2016.2.1 Fixes

#### **CareVue**

#### Home Medications do not discontinue without user action

Home Medications will no longer discontinue without appropriate user action.

**Required action:** Test in your normal **Home Medications** workflows. Ensure that **Home Meds** do not discontinue when no recorded user action has occurred.

Related artifact: 19626

#### Patient Instructions do not appear on the Meds Tab when the checkbox is unchecked

When ordering an **Outpatient Medication**, the **Patient Instructions** checkbox now behaves correctly; no instructions display when the checkbox is un-checked.

**Required action:** Test in your normal **Outpatient Medication** order workflows. Specifically, test orderable items with **Patient Instruction** text defined in the **Pharmacy Orderable Item Management** menu.

Related artifact: 19678

#### **CCDA Clinical Summary report includes appropriate procedures**

The CCDA Clinical Summary report displays procedures appropriate for the visit selected.

**Required action:** Test by selecting a patient with multiple visits; each visit should have one or more procedures. Verify that the correct procedures display for each visit. If one of the visits has no procedures, nothing should display.

Related artifact: 19888

#### Order Set List shows full text of items in the Order Set

The Order Set List now opens at an appropriate size.

Required action: Test by placing orders using Order Sets.

Related artifact: 20164

#### CareVue honors ORLP DEFAULT LIST ORDER

The CareVue Patient Selection list now sorts by room-bed when using the WARD option.

Required action: In the CareVue Tools menu, select Options > Lists/Teams > Patient Selection Defaults; configure the Sort Order default to be room-bed. Open the Patient Selection dialog and select WARD. The patient list should be sorted by room-bed.

Related artifact: 20171

#### Clinical indication saved when BEHOORPA CLINICAL INDICATOR is set to OPTIONAL

Clinical indication is now saved on Labs, OP Meds, Consults, and Procedures when **BEHOORPA CLINICAL INDICATOR** is set to **OPTIONAL**.

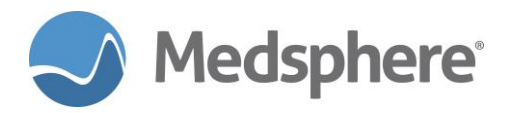

**Required action:** Test by ordering labs, outpatient medications, consults, and procedures in your normal workflow.

#### Related artifact: 20188

#### Patient data objects retrieve data

Two patient data objects, **Patient Race** and **Patient Ethnicity**, now correctly display patient data when used in TIU templates.

**Required action:** Test using patient race and ethnicity. From the **Notes** tab, enter a new note and select a template with the **Patient Race** and **Patient Ethnicity** patient data objects defined.

Related artifact: 20214

#### Education documentation window on Meds tab automatically displays

The Add Patient Education Event window now automatically displays after the user views the Education resource for the selected medication on the Medications tab.

**Required action:** Test by selecting a patient with at least one documented medication. Navigate to the **Meds** tab, click on a medication and click the **Ed** button. View the medication literature and close the box. The **Add Patient Education Event** window appears and the user can document the education event.

#### Related artifact: 20398

#### Expired/Discontinued medications show on Meds tab

Expired and discontinued medication orders appear correctly on the **Meds** tab regardless of the set date range.

**Required action:** Test via normal **Meds** tab workflows, inspecting discontinued and expired orders from the last 30 days.

#### Related artifact: 20440

#### Outpatient medications (non-eRx) auto-discontinue upon admission

Auto-discontinuation of non-eRx outpatient medications on admission now works when correctly configured using auto-DC rules.

Required action: Test in your normal admission workflows and auto-discontinue configuration.

Related artifact: 20658

#### Laboratory

#### LOINC codes for lab tests include correct units

LOINC codes attached to lab tests now have correct units included.

**Required action:** Test in your normal workflow when linking LOINC codes to lab tests. Correct units should be linked along with the LOINC code.

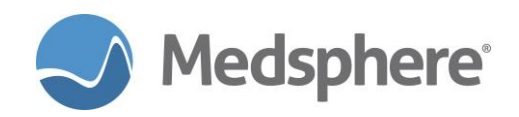

#### Gram stain results display in Labs

Gram stain results now display correctly in the Most Recent and All tests by date views in the Labs tab.

Required action: Test by resulting microbiology tests in your normal workflow.

Related artifact: 19916

#### No error in release of Chlamydia/GC Amplification LabCorp test

The **Chlamydia/GC Amplification LabCorp** test can now be released without generating a MUMPS error or being kicked out of PuTTY.

**Required action:** Test by releasing results for the **Chlamydia/GC Amplification** test in your normal resulting workflow.

Related artifact: 20142

#### Date/Time button aligns with Date/Time box when choosing Immediate Collect

When ordering **Immediate Collect** labs, the date/time button is now aligned with the date/time box in the **Lab Order** dialog.

Required action: Test by ordering Immediate Collect labs in CareVue, using your normal workflow.

Related artifact: 20154

#### "All tests by date" view in the Labs tab displays lab results

Lab results containing >8 characters correctly display in the All tests by date view in the Labs tab.

**Required action:** Result lab tests in your normal workflow. Note that results with greater than 8 characters are now viewable in their entirety in the **All tests by date** view in the **Labs** tab.

#### Related artifact: 20155

#### Charge-only lab tests go to COMPLETE status

Charge-only lab tests, e.g., venipuncture charges, now shift to **COMPLETE** status and drop charges and pending worklists.

Required action: Test in your normal charge-only lab test workflow.

**Suggested additional testing:** Confirm that lab orders have **COMPLETED** by using the "Look up accession" option in the lab package. Confirm that OE orders have gone to COMPLETE by checking the status in CareVue.

#### Related artifact: 20157

#### Lab auto verification verifies all results from all accession areas

Lab auto verification now verifies all reference lab test results no matter what accession area is defined for that test (assuming all other configuration is correct).

**Required action:** Test using the auto verification option **MSC REF LAB AUTO VERIFY**. All reference lab tests on a single load/worklist with a single profile should be auto verified.

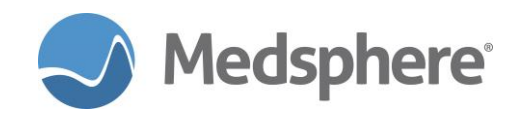

Note: Open a ticket with Customer Care for assistance with this step.

**Required configuration:** Configure reference lab load/worklists with only one profile. List all reference lab tests on this profile, regardless of what accession area they are configured in. If a load/worklist requires more than one profile, auto verification is not an option for that load/worklist.

Related artifact: 20454

#### **Pharmacy**

#### Activity Log correct for Interfaced ADM dispense history

When choosing the **Activity Log** in the Pharmacy application to display drug dispense activity, the dispense history now correctly shows that the drug was dispensed from an ADM.

**Required action:** Review the **Activity Log** in the Pharmacy application for a patient who has interfaced messages sent to OpenVista for medications. Those medications now display as entered by ADM with the date, time and units.

Related artifact: 20412

#### **Bar Code Medication Administration**

#### BCMA administration not generating charges

Charges are no longer generated by administrations in BCMA when no charge master entry exists for a drug.

Required action: Test in your normal BCMA workflows while monitoring generated charges.

Related artifact: 20274

#### Interfaces

#### Diet orders contain the correct date/time the order was signed

NPO after Midnight diet order messages now contain the correct order effective date/time in ORC-15.

**Required action:** From CareVue, place an **NPO at Midnight** diet order. Check the interface diet order message and verify that the time is **0000** in ORC.15.

**Suggested additional testing:** Before the previous testing step, stop and start the Diet interface HL7 Logical Link (MSCFH) interface.

Related artifact: 19574

#### Transcriptions file to the correct patient visit

When using the transcriptions interface, sent transcriptions correctly file in the location designated in the PV1.4 segment.

**Required action:** Test using a patient with an ER and inpatient visit. Send a transcription report for both visit locations. Check the unsigned notes on the **Notes** tab and make sure each files correctly.

**Suggested additional testing:** It may be necessary to include a Mirth transform to remove any extraneous ^ at the end of the PV1.44 field.

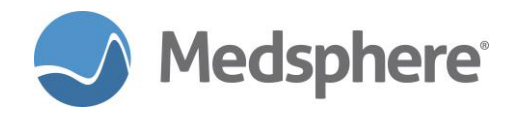

Note: Contact Customer Care for assistance with configuration of Mirth transforms.

#### **Related artifact: 20168**

#### "Fill on Request" medications charge appropriately for Charge on Administration sites

Previously at **Charge on Administration** sites, a **Fill on Request** medication was charged on dispense if the orderable schedule type was set to **Fill on Request** regardless of whether the actual medication order schedule type was changed during order verification. Now a medication is charged on administration or dispense based on the schedule type of the actual order after verification.

**Required action:** Test in your normal workflow for charging medications with **Fill on Request** schedule type.

Related artifact: 20295

#### Date of Service for charge messages is original ADM dispense message date

Charge messages generated by ADM dispense transactions now contain the original dispense transaction date/time regardless of whether the interface transaction is delayed in transmitting to OpenVista.

**Required action:** Shut down the **ADM IN** link in OpenVista and dispense a medication from the ADM. The next day, restart the **ADM IN** link and resend the messages from Mirth. Review the charge messages in Mirth, verifying that the FT1.4 has the correct transaction date/time.

Related artifact: 20445

#### **Group Notes**

#### Group Notes print correctly

An issue with **Group Notes** text being cut off when viewed in physical prints or PDF format has been fixed. **Group Notes** print as expected.

**Required action:** Create notes from **Group Notes** and access them in CareVue. Print the notes using a printer or PDF creator and confirm that all text is visible.

Related artifact: 19520

#### **Menus and Options**

#### "Edit Signature Block Title" option available

The YS SITE-FILE 16 option, Edit Signature Block Title, is available as expected in OpenVista.

**Required action:** Use the **Edit Signature Block Title** option in normal workflows to edit a user's **Signature Block Printed Name** and/or **Signature Block Title**.

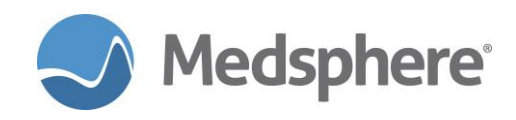

#### **Nutrition and Food Service**

#### Ordering diets with manual delayed releases

When using delayed orders for an outpatient and a manual release event for an inpatient ward, users can place diet orders as expected.

**Required action:** Test in your normal workflows for ordering diets as delayed orders, with a manual release event intended for a patient to be admitted to an inpatient ward.